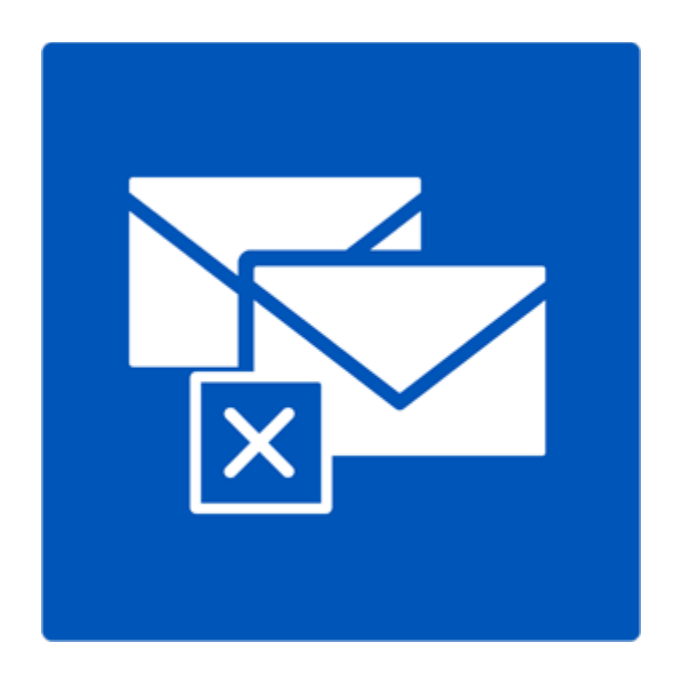

# **Stellar Deduplicator for Outlook**

**Installation Guide** 

Version 6.0.0.1

### **Overview**

Duplicate items are often present in the Outlook mailbox. Multiple copies of a mail are saved when replies or forwarding is done to many persons. Duplicate mails can be present any where from Inbox or Outbox folder to Sent Items folder. These duplicate mails, unnecessarily increase the size of PST files. Your PST file can get oversized than its prescribed limit and get corrupted. Large sized PST files often slow the system.

Stellar Deduplicator for Outlook is a powerful software to remove duplicate items from MS Outlook mailboxes. The application easily and precisely removes duplicates according to the set comparison criteria. A wide range of comparison criteria is given in the software. You can compare and mark the mails as flagged, expired, copy or move the duplicate mails to a folder. you can also delete the duplicate mails to move them in deleted items folder or delete them permanently.

#### What's new in this version?

- Support for Windows 10
- Support for MS Outlook 2013, 2016

#### **Key Features**

- Simple and easy-to-use interface
- Removes duplicate MS Outlook items precisely
- Duplicate e-mail items can be flagged
- Duplicate e-mail items can be marked as expired
- Duplicate e-mail items can be Copied/Moved to folder
- Duplicate e-mail items can be moved to 'Deleted Items' folder
- Duplicate e-mail items can be permanently deleted
- Any number of mailbox e-mail folders can be selected at a time for detecting duplicates
- Time range of e-mails and other items can be set for finding duplicates items
- A number of duplicate matching criteria are provided

- Allows duplicate scanning criteria like text, subject, sender e-mail, sender name, receiver name, internet header, date and time of sending, and attachment files
- PST file size is reduced by removal of duplicate mails
- Support for MS Outlook 2016 / 2013 / 2010 / 2007 / 2003

### **Installation Procedure**

Before installing the software, ensure that your system meets the minimum system requirements.

### **Minimum System Requirements**

- Processor: Pentium
- Operating System: Windows 10 / 8.1 / 8 / 7 / XP
- Memory: 1 GB
- Hard Disk: 100 MB of free space
- MS Outlook: 2016 / 2013 / 2010 / 2007 / 2003

Note: To make use of full functionality of **Stellar Deduplicator for Outlook**, it is advisable to run **MS Outlook** as Administrator.

### To install the software:

- Double-click StellarDeduplicatorforOutlook.exe executable file to start installation. Setup -Stellar Deduplicator for Outlook dialog box is displayed.
- 2. Click **Next**. License Agreement dialog box is displayed.
- Choose I accept the agreement option. Next button will be enabled. Click Next. Select Destination Location dialog box is displayed.
- Click Browse to select the destination path where the setup files will be stored. Click Next. Select Start Menu Folder dialog box is displayed.
- 5. Click **Next**. Select Additional Tasks dialog box is displayed.
- 6. Select check boxes as per your choice. Click **Next**. Ready to Install dialog box is displayed.
- 7. Review your selections. Click **Back** if you want to change them. Click **Install** to start installation.

The Installing window shows the installation process.

On completion of the installation process, Completing the Stellar Deduplicator for Outlook Setup Wizard window is displayed. Click **Finish**.

# **Ordering the Software**

Click <u>https://www.stellarinfo.com/email-repair/duplicate-outlook-remover.php</u> to know more about **Stellar Deduplicator for Outlook**.

To purchase the software online, please visit <u>https://www.stellarinfo.com/email-repair/duplicate-outlook-remover/buy-now.php</u>

Once the order is confirmed, a Registration Key will be sent to you through e-mail, which would be required to activate the software.

### Activating the Software

The demo version is just for evaluation purpose and must be eventually activated to use the full functionality of the software. The software can be activated using the Activation Key which you will receive via email after purchasing the software.

#### To activate the software:

- 1. Run demo version of the software.
- 2. Click **Activate** button. *Activate* dialog is displayed as shown below.

| Activate                                |                                     | $\times$ |
|-----------------------------------------|-------------------------------------|----------|
| Activation Option                       |                                     |          |
| To complete the activation process, sel | ect one of the options given below: |          |
| I don't have the activation key         |                                     |          |
| ○ I have the activation key             |                                     |          |
| Online Activation                       | Offline Activation                  |          |
| OK                                      | Cancel                              |          |

3. Choose 'I don't have the activation key' (Use this option if you have not purchased the product) or select 'I have the activation key' (Use this option if you have already purchased the product).

To activate the software, when you do not have a activation key, follow the steps given below:

- 1. In the *Activate* dialog, select 'I don't have the activation key' option. Click OK, to go online and purchase the product.
- 2. Once the order is confirmed, a Activation Key will be sent to the email provided at the time of purchase.
- 3. In the *Online Activation* dialog, type the **Activation Key** and click **Activate** button (Please ensure that you have an active Internet connection).

| Online Activation                                                                                                    |                     | ×        |
|----------------------------------------------------------------------------------------------------|---------------------|----------|
| Enter the Activation Key and click the 'Activate' button. The program<br>automatically connects to the server to activate the product. |                     |          |
| Activation Key:                                                                                                    | X00X-X00X-X00X-X00X | Activate |
| Note: Please ensure you have a working internet connection for online activation.                                                      |                     |          |
| Where is my Activation key?                                                                                                    |                     |          |
| The activation key has been sent to you through email by our payment<br>gateway, after successful purchase of software.                |                     |          |
| Activation key is sent to the same email id, which you specified in your purchase<br>details.                                          |                     |          |
|                                                                                                    |                     | Cancel   |

4. '*Activation Completed Successfully*' message is displayed after the process is completed successfully. Click **OK**.

#### To activate the software, when you have a key, follow the steps given below:

- 1. In the Activate dialog, select 'I have the activation key' option.
- 2. You can choose either 'Online Activation' (Use this option to activate the software over Internet) or 'Offline Activation' (Use this option to activate the software manually / through e-mail if for any reason, Internet connection is unavailable).
- Online Activation

Online Activation is possible only when an active Internet connection is available.

- To activate the software online:
  - 1. From the Activate dialog, select Online Activation. Click OK.

| Activate                               | ×                                    |
|----------------------------------------|--------------------------------------|
| Activation Option                      |                                      |
| To complete the activation process, se | lect one of the options given below: |
| ◯ I don't have the activation key      | 1                                    |
| I have the activation key              |                                      |
| Online Activation                      | Offline Activation                   |
| OK                                     | Cancel                               |

- 2. An Online Activation dialog box will appear.
- 3. Type the **Activation Key** (received through email after purchasing the product) in the field of Activation Key. Click **Activate**.

| Online Activation                                                                                                    |                      | ×        |
|----------------------------------------------------------------------------------------------------|----------------------|----------|
| Enter the Activation Key and dick the 'Activate' button. The program<br>automatically connects to the server to activate the product. |                      |          |
| Activation Key:                                                                                                    | XXXX-XXXX-XXXX-XXXXX | Activate |
| Note: Please ensure you have a working internet connection for online activation.                                                     |                      |          |
| Where is my Activation key?                                                                                                    |                      |          |
| The activation key has been sent to you through email by our payment<br>gateway, after successful purchase of software.               |                      |          |
| Activation key is sent to the same email id, which you specified in your purchase<br>details.                                         |                      |          |
|                                                                                                    |                      | Cancel   |

4. The software would automatically communicate with the license server to verify the entered key. If the key you entered is valid, software will be activated successfully.

#### **Offline Activation**

Offline Activation enables you to activate the product when your computer does not have an Internet connection.

- To activate the software offline:
  - 1. From the Activate dialog, select Offline Activation. Click OK.

| A                                                                          | Activate                          | $\times$ |
|----------------------------------------------------------------------------|-----------------------------------|----------|
|                                                                            | Activation Option                 |          |
| To complete the activation process, select one of the options given below: |                                   |          |
|                                                                            | ○ I don't have the activation key |          |
|                                                                            | I have the activation key         |          |
|                                                                            | Online Activation                 |          |
|                                                                            | OK Cancel                         |          |

2. An **Offline Activation** dialog box will appear displaying **Activation ID** in its respective field.

| Offline Activatio                                                                                                    | n                                           | × |
|----------------------------------------------------------------------------------------------------|---------------------------------------------|---|
| You need to send below listed 'Activation ID' to Stellar Technical Support to get your 'License Key'.<br>If you have already received your 'License Key', enter it and click 'Activate' button to activate the product. |                                             |   |
| Activation ID:                                                                                                    | V91D-1CPKXBFQDADJ531N-AYEDIEJ6R4WLZ5MJ-EFE6 |   |
| License Key:                                                                                                    |                                             |   |
|                                                                                                    | Activate Cancel                             |   |

3. To get your License Key, which is required to activate the software manually, you need to mail the listed **Activation ID** to <a href="mailto:support@stellarinfo.com">support@stellarinfo.com</a>.

4. A License Key will be sent to your email address after verifying the Activation ID and purchase details by *Stellar Technical Support*.

5. After receiving the License Key, open **Stellar Deduplicator for Outlook**. In *Activate* dialog, select 'I have the activation key'.

- 6. Select Offline Activation and click OK.
- 7. Enter the License Key received through email in the field of License Key.

| Offline Activation                                                                                                    |                                             | Х |
|----------------------------------------------------------------------------------------------------|---------------------------------------------|---|
| You need to send below listed 'Activation ID' to Stellar Technical Support to get your 'License Key'.<br>If you have already received your 'License Key', enter it and click 'Activate' button to activate the product. |                                             |   |
| Activation ID:                                                                                                    | V91D-1CPKXBFQDADJ531N-AYEDIEJ6R4WLZ5MJ-EFE6 | 5 |
| License Key:                                                                                                    | XXXX-XXXX-XXXX-XXXX                         |   |
|                                                                                                    | Activate Cancel                             |   |

8. Click **Activate** to activate the software. A confirmation message is displayed if a valid key is entered. Click **OK**.

## **Stellar Support**

Our Technical Support professionals will give solutions for all your queries related to Stellar products.

You can either Call Us or Go Online to our support section at http://www.stellarinfo.com/support/

For price details and to place the order, click https://www.stellarinfo.com/email-repair/duplicate-outlook-

remover/buy-now.php

Chat Live with an Online technician at http://www.stellarinfo.com/

Search in our extensive Knowledge Base at http://www.stellarinfo.com/support/kb/

Submit enquiry at <a href="http://www.stellarinfo.com/support/enquiry.php">http://www.stellarinfo.com/support/enquiry.php</a>

E-mail to Stellar Support at support@stellarinfo.com

### **Support Helpline**

Monday to Friday [ 24 Hrs. a day ]

| USA (Tollfree Pre Sales Queries)     | +1-877-778-6087        |
|--------------------------------------|------------------------|
| USA (Post Sales Queries)             | +1-732-584-2700        |
| UK (Europe)                          | +44-203-026-5337       |
| Australia & Asia Pacific             | +61-280-149-899        |
| Netherlands Pre & Post Sales Support | +31-208-111-188        |
| Worldwide                            | +91-124-432-6777       |
| Email Orders                         | orders@stellarinfo.com |
|                                      |                        |